## Submit Safe Assignment Directions for Students

| Click on View/Complete link to<br>submit the SafeAssignment.<br>View/Complete >> <u>View/Complete</u><br>Icon                                                                                                    | SafeAssignment<br>I understand that my instructor has selecte<br>SafeAssign will create an originality report 1<br>journals, as well as a database of other page<br>institutional database for comparison of futu<br>paper stored in a Global Database of work :<br>once I grant the right for this paper to be ad<br>cannot be retrieved from the database. I ma<br>Global Database. I understand that submitt<br>Follow the instructions that your instructor<br>>> <u>View/Complete</u>                                                                                                    |
|----------------------------------------------------------------------------------------------------|----------------------------------------------------------------------------------------------------|
| <ul><li>The Upload SafeAssignment<br/>Form will appear:</li><li>The Terms of Use are<br/>presented at the top.</li></ul>                                                                                                    | By submitting this paper, you agree: (1) to the Terms of Use at <u>SafeAssign Terms of Use</u> ; (2) that your institution may use your paper in accordance with your institution's policies; and (3) that your use of SafeAssign will be without recourse against Blackboard Inc. and its affiliates.                                                                                                    |
| <ul> <li>Students have the option<br/>of adding comments to<br/>the instructor by clicking<br/>the comments box.</li> </ul>                                                                                                    | 1. Assignment Information         Name       SafeAssignment         Instructions       I understand that my instructor has selected to have this assign<br>Furthermore, I understand that SafeAssign will create an origina<br>against documents available on the Internet, in many print journ<br>ullu dhe structor dhe journet, out structor are journet, out structor are added here.         2. Your Files         Comments       Students' comments to their instructor are added here.                                                                                                    |
| <ul> <li>Click "Browse" to find the file you are going to attach to the SafeAssignment.</li> <li>Click "Open" to select.</li> </ul> <b>NOTE:</b> SafeAssign accepts files in .doc, .docx, .odt, .txt, .rtf, .pdf, and .html file formats only. Do not upload files in any other formats. | Choose file       Image: Solid Solid S |

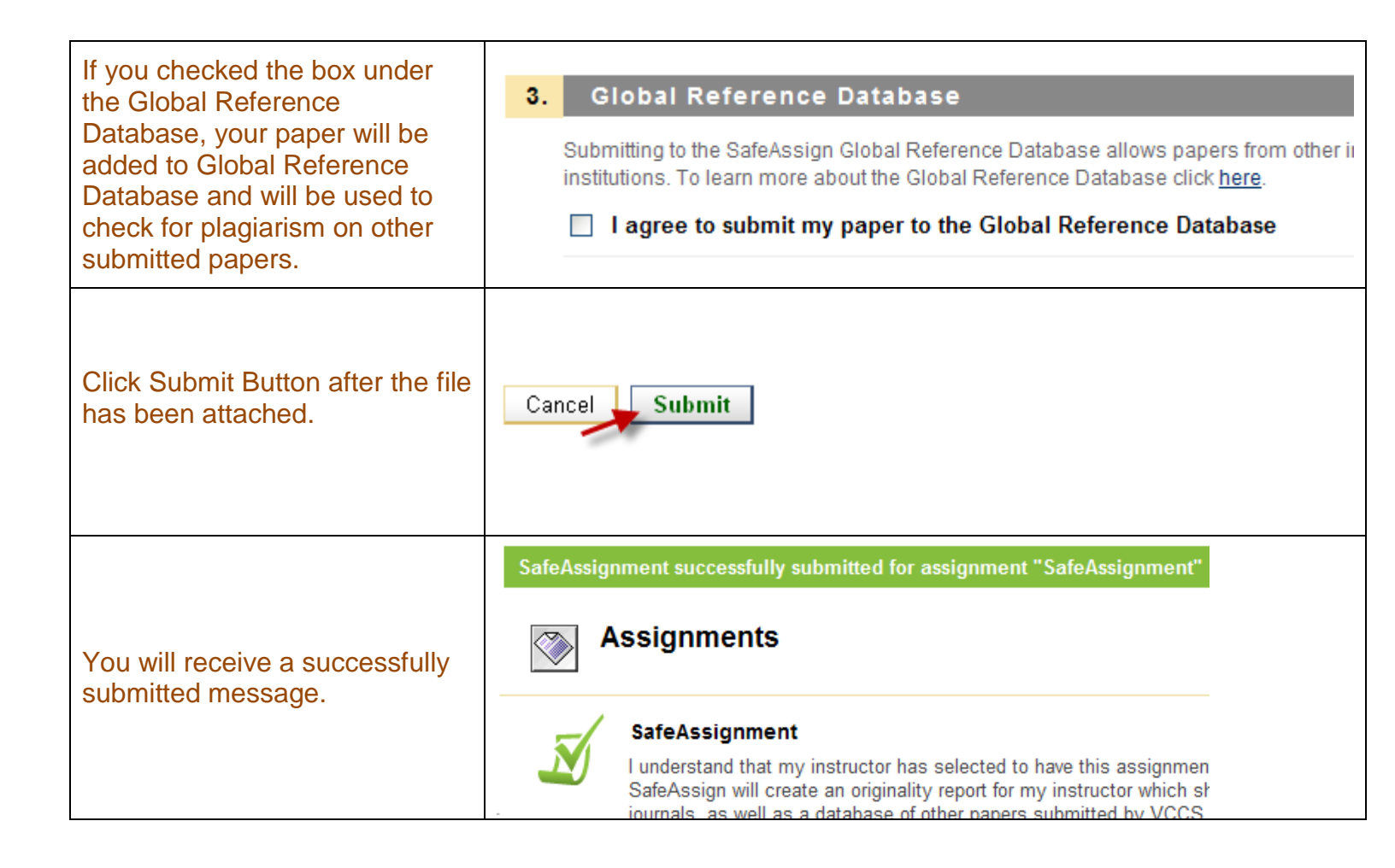